### Laufwerk für Schüleraufgaben bzw. Abgabe von Schularbeiten oder Tests

Um Aufgaben den Schülern bereitzustellen wurde eine Laufwerksbuchstabenzuweisung erstellt. Diesem Laufwerk ist eine Speicherbereich am FileServer zugewiesen.

Laufwerksbuchstabe: S: (\\hla2003\schule)

In diesem Laufwerk befinden sich die einzelnen Lehrernamen in Form von Ordnern, übernommen vom "alten" FileServer mit dem Serverbetriebsystem NetWare (HLA2).

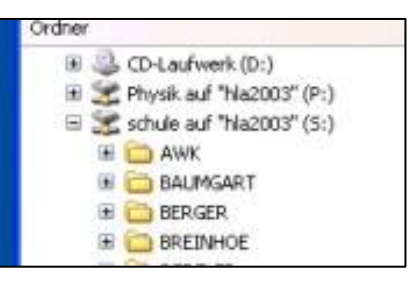

## Die einzelne Lehrperson hat in seinem Ordner VOLLZUGRIFF!

Ē

Netzwerkanmeldung muss mit Lehrerzugang für die Domäne SCHULE erfolgen! zB: Benutzername: mledl

Der Schüler hat in diesen Ordnern nur LESERECHTE!

#### Wie kann ich Schularbeiten oder Tests speichern lassen?

Diese Form gab es bereits am "alten" FileServer. Ich habe versucht es wieder so einzurichten. Bitte einfach für deinen Ordner testen. Bei Problemen bitte melden!

#### Schritt für Schritt ...

Schüler ist an der Domäne mit seinem Benutzernamen angemeldet! (zB: smuster)

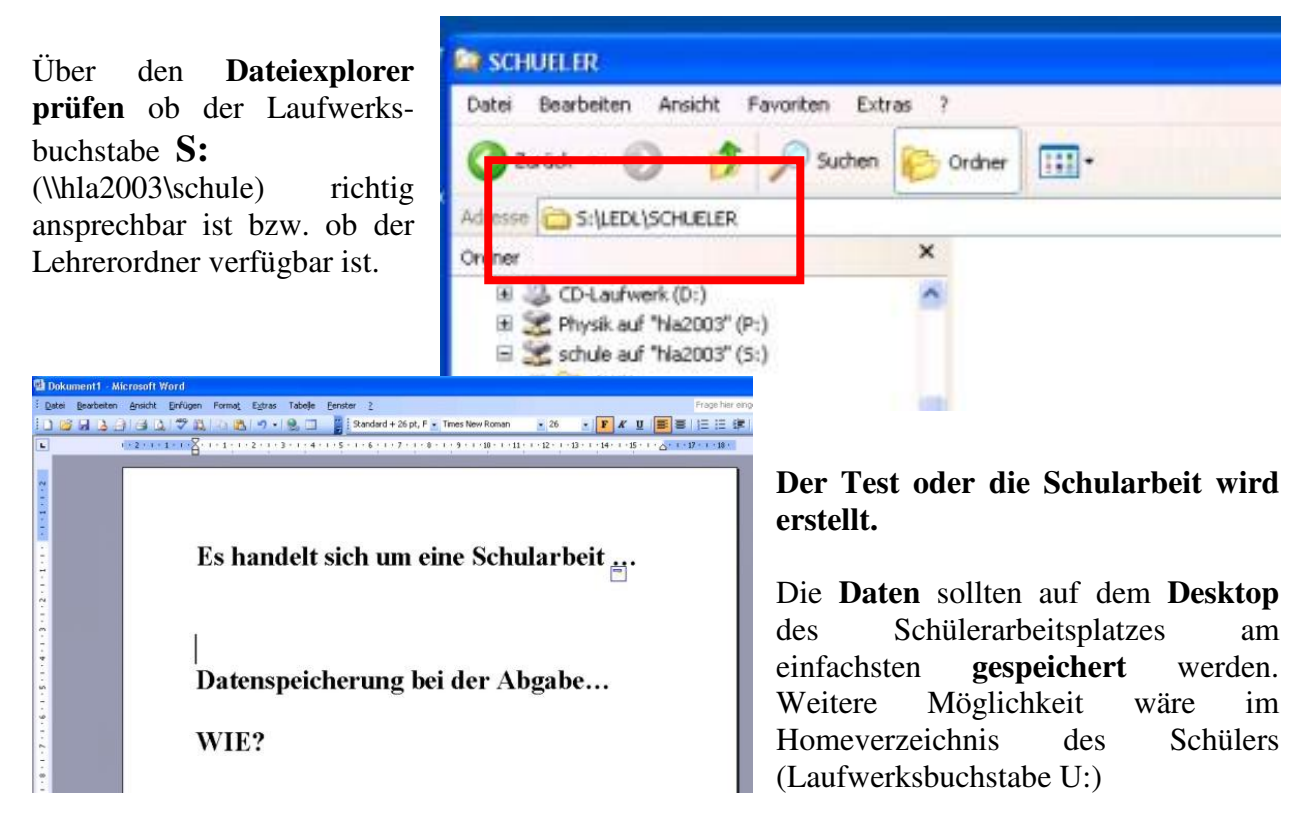

Bei unserem Beispiel wird eine Winword-Datei mit dem Dateinamen "Schularbeit.doc" auf dem Desktop gespeichert.

Um diese Datei für den Lehrer zugängig zu machen, muss der Schüler nach der Fertigstellung seiner Aufgabe die Datei in einen speziell angelegten Ordner beim Lehrer kopieren!

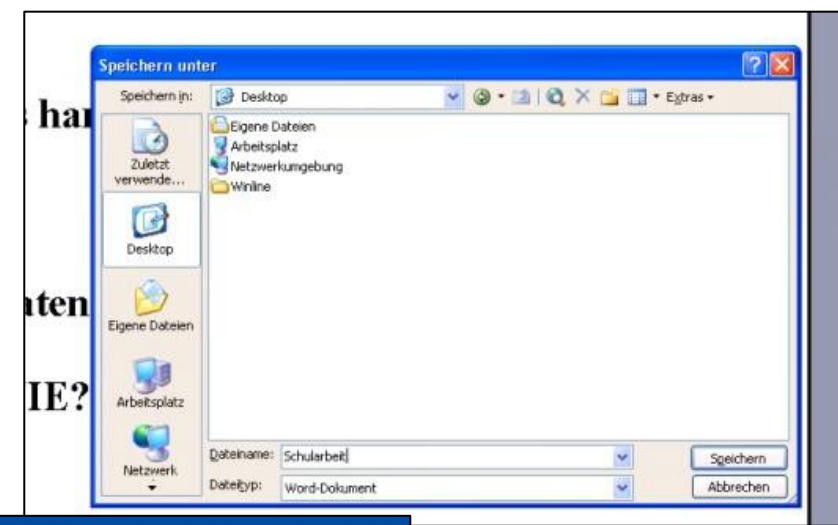

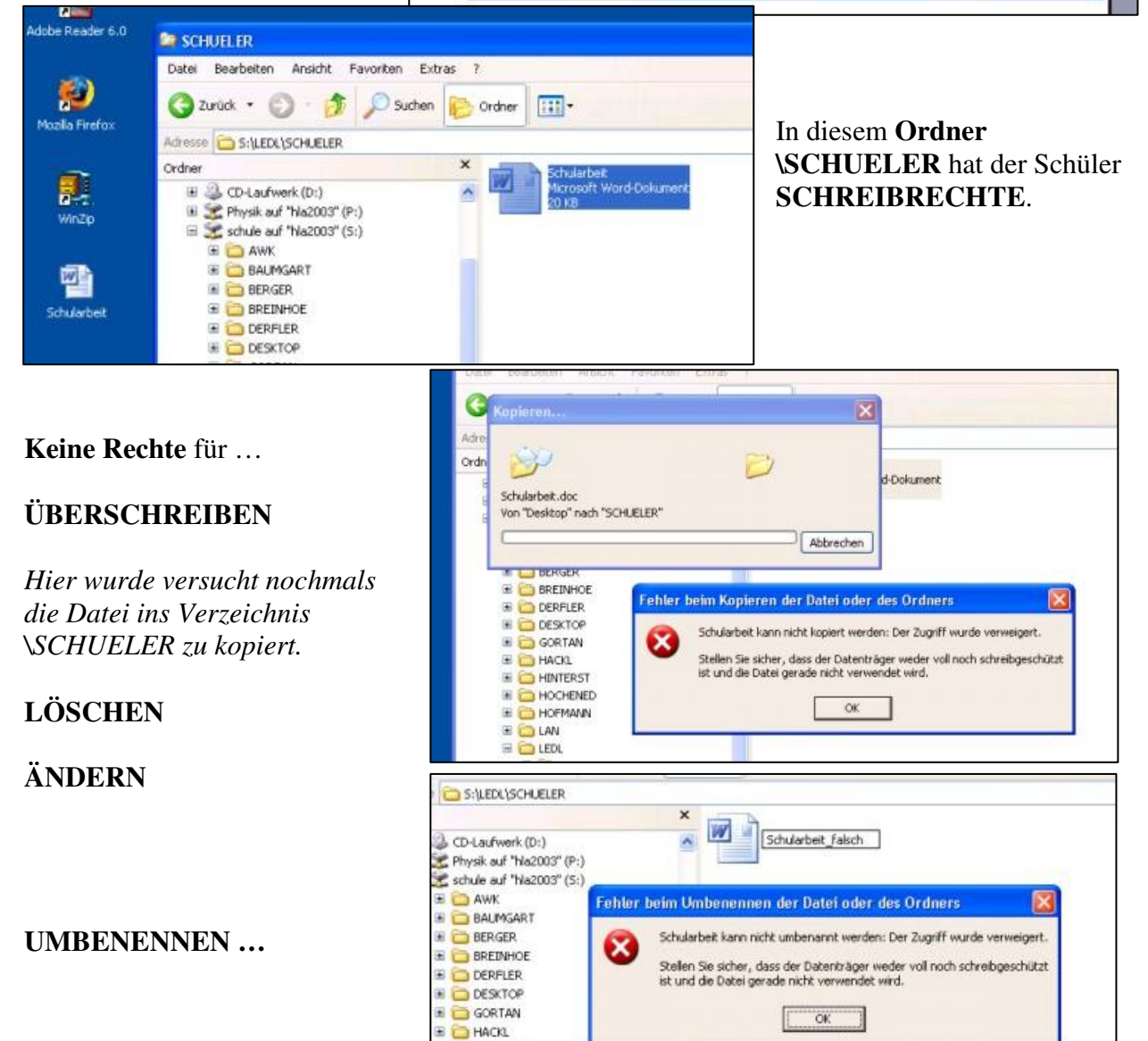

#### Was geschieht, wenn diese Daten vom Schüler nochmals zu ändern sind?

HINTERST
 HOCHENED
 HOFMANN

Die Datei am Desktop nach den erfolgten Änderungen wieder speichern und einfach anschließend umbenennen ... (zB Dateiname "Schularbeit\_version2")

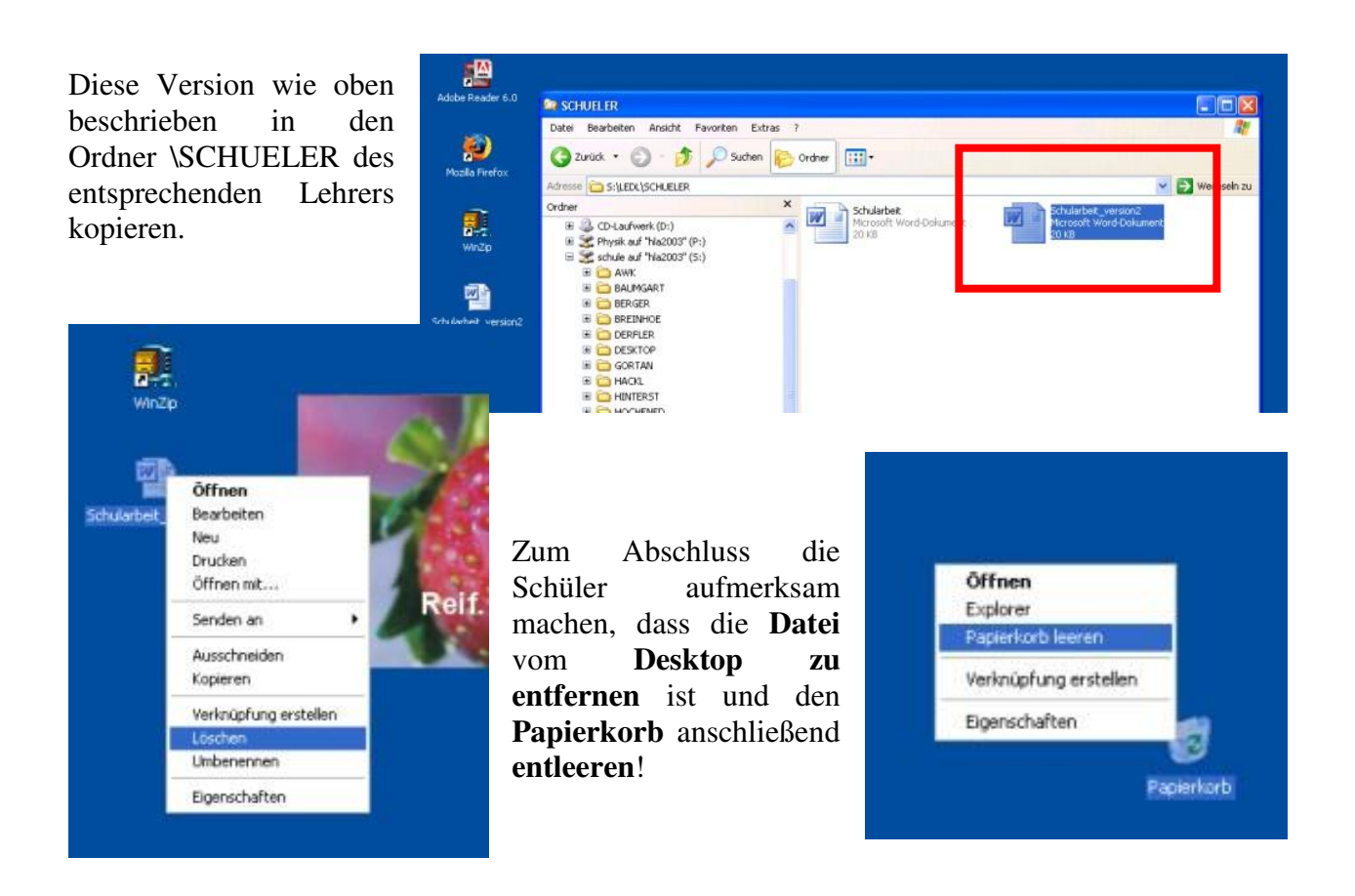

#### Die Lehrperson hat in seinem Ordner (\SCHUELER] natürlich VOLLZUGRIFF!

Netzwerkanmeldung muss mit Lehrerzugang für die Domäne SCHULE erfolgen! zB: Benutzername: mledl

# Weitere Möglichkeit um sich Schularbeiten oder Test übermitteln zu lassen, ist die Übertragung per Email (als Anhang)!

Dazu eine kurze Erklärung, wie dies bei unserem Web-Mail Programm (Outlook Web Access für Exchange-Server 2003) funktioniert.

Internetexplorer öffnen und folgenden URL eingeben:

Ē

#### http://mail.hlaysper.ac.at/exchange

Mit Benutzernamen für Email-Zugang anmelden.

| e G+ | 🖌 Go 🕫 🍏 🥥 | 8 · 2         | Bookmarks +                                                                 | 2 blocked            | 🌮 Check 🔹      | 🔦 AutoLink 👻 |
|------|------------|---------------|-----------------------------------------------------------------------------|----------------------|----------------|--------------|
|      |            | Suche: 0      | Verbindung z<br>Verbindung z<br>mai.Naysper.a<br>Benutzername:<br>Kernwort: | u mail. hlay<br>c.at | rsper.ac.at )  | ierst. ? X   |
|      |            | - <u>Unte</u> |                                                                             | Kenr                 | wort speichern | Abbrechen    |

| Eine neue Nachricht ist zu<br>erstellen<br>Eine neue Nachricht ist zu<br>erstellen<br>Rechtigter der der Seperi Alexandre Keylene bereitgenetett von Pater Seperi<br>Auf der Bereit in der Seperi Alexandre Keylene auss<br>Bereit in der Seperi Alexandre Keylene auss<br>Bereit in der Schularbeit von Muster Seperi Alexandre Keylene -><br>Anfligen -> Schließen<br>Bereit in Schularbeit von Muster Seperi<br>Alexandre Keylene in der Schularbeit von Muster Seperi<br>Alexandre Keylene in der Schularbeit von Muster Seperi<br>Alexandre Keylene in der Anlage meine Schularbeit<br>Muster Seperi, Klasse 1x<br>Ig                                                                                                    | Eine neue Nachricht ist zu<br>erstellen<br>Eine neue Nachricht ist zu<br>erstellen<br>Biefer Geweine Geweine Ge |                   |                       | I                     | Carol Dournerrait Month (        | StADLYBIT FWLTP     |         |                                          |  |  |
|----------------------------------------------------------------------------------------------------|----------------------------------------------------------------------------------------------------|-------------------|-----------------------|-----------------------|----------------------------------|---------------------|---------|------------------------------------------|--|--|
| Eine neue Nachricht ist zu<br>erstellen<br>Eine neue Nachricht ist zu<br>erstellen<br>Beden im erstellen<br>Beden im erstell                                                                                                    | Eine neue Nachricht ist zu<br>erstellen<br>Eine neue Nachricht ist zu<br>erstellen<br>Stellen Stellen Stelle Stelle Stell  |                   |                       |                       | A A. D.                          | Ta Thttp://m        | ail hla | vsper.ac.at - Unbenannt Nachricht - Micr |  |  |
| Eine neue Nachricht ist zu<br>erstellen<br>Biene neue Nachricht ist zu<br>erstellen<br>Biene neue Nachricht ist zu<br>Biene neue Nachricht ist zu<br>Biene Nachricht ist zu<br>Biene Nachricht ist zu<br>Biene Nachricht ist zu<br>Biene Nachricht ist zu<br>Nachrichtentext<br>Nachrichtentext<br>Nachrichtentext<br>Nachrichtentext<br>Schularbeit von Muster Seppert - Mieresoft Internet Explorer bereitgestellt vo<br>Senden ist schularbeit von Muster Seppert - Mieresoft Internet Explorer bereitgestellt vo<br>Senden ist schularbeit von Muster Seppert - Mieresoft Internet Explorer bereitgestellt vo<br>Senden ist schularbeit von Muster Seppert - Mieresoft Internet Explorer bereitgestellt vo<br>Sender ist schularbeit von Muster Seppert - Mieresoft Internet Explorer bereitgestellt vo<br>Sender ist schularbeit von Muster Seppert - Mieresoft Internet Explorer bereitgestellt vo<br>Sender ist schularbeit von Muster Seppert - Mieresoft Internet Explorer bereitgestellt vo<br>Sender ist schularbeit von Muster Seppert - Mieresoft Internet Explorer bereitgestellt vo<br>Sender ist schularbeit                                                                                                    | Eine neue Nachricht ist zu<br>erstellen<br>Eine neue Nachricht ist zu<br>erstellen<br>Bereit ist vor Nuter Seperi<br>Andere in Volo Page Dieleg<br>Bereit ist vor Nuter Seperi<br>Andere in Volo Page Dieleg<br>Bereit ist vor Nuter Seperi<br>Andere in Volo Page Dieleg<br>Bereit ist vor Nuter Seperi<br>Andere in Volo Page Dieleg<br>Bereit ist vor Nuter Seperi<br>Bereit ist vor Nuter Seperi<br>Anlage ist Schularbeit von Nuter Seperi<br>Anlage ist Schularbeit von Nuter Seperi<br>Anlage ist Seperi<br>Nuter Seperi, Klasse 1x<br>Ig<br>Seperi                                                                                                    |                   |                       |                       |                                  | E Chronica II       | 1.02    | 5 49 8 8 1 8 3 colores @utte             |  |  |
| Entre frede Fracturitetti ist 21       Coogle C+       Anti                                                                                                    | Ellie nede Nachricht ist 20         erstellen         erstellen                                                                                                    | Eina noua N       | a <b>chricht</b> ist  | 711                   | Adresse 🕘 http://mail.hlaysper.a | ac.at/e             | Sec.1   | 2 V II W I V II Optionen W Here          |  |  |
| Protected and a second and a second and a second and a second and a second and a second and a second and a second and a second a second a second and a second a secon | Provident workster Segret         Provident workster Segret         Provident workster Segret         Provident workster Segret         Provident workster Segret         Provident workster Segret         Provident workster Segret         Provident workster         Provident workster         Provi                                                                                                    | Line neue iv      | Nachricht 18          | Zu                    | Google G-                        | ~ <u>An</u>         | m       | ed@hlaysper.ac.at                        |  |  |
| Southow Web Access         Image: Interest in dates seperify indeted with Matter Seperify indeted with Matter Seperify indet and inde                                                          | Nachrichtentext         Verfassen und<br>anschließend absenden<br>(Senden)                                                                                                    | erstellen         |                       |                       | The summer of                    | <u></u>             |         |                                          |  |  |
| Nachrichtentext         Verdause         Verdause         Offentionen         Anderson         Schlichterten         Anderson         Schlichterten         Schlichterten         Schlichterten         Wither Steeren         Schlichterten         Wither Steeren         Schlichterten         Wither Steeren         Schlichterten         Wither Steeren         Dieser         Nachrichtentext         Schlichterten         Schlichterten                                                                                                    | Nachrichtentext<br>(Senden)       Operation of the sender of the sender of the sende sender of the sender of the sender of the se                                           |                   |                       |                       | Dutlook Web Access               | Bcc                 |         |                                          |  |  |
| National State State St                                | Nachrichtentext         Verfassen und<br>anschließend absenden         Verfassen und<br>anschließend absenden         Verfa                                                                                                    |                   |                       |                       | 🦲 Ordner 🛛 🖸 🗠                   | Betreff:            | 1       | hularbeit von Muster Sepperl             |  |  |
| Nachrichtentext         Verfassen und<br>anschließend absenden         Nachrichtentext         Verfassen und<br>anschließend absenden         Schularbeit von Muster Seppert. Miter         Verfassen und<br>anschließend absenden         Schularbeit von Muster Seppert. Miter         Verfassen und<br>anschließend absenden         Verfassen und<br>anschließend absenden         Verfassen und<br>anschli                                                                                                    | Nachrichtentext<br>(Senden)       Constable of the constant of the constant is plane bereitigestellt was beit get. 18.197         Nachrichtentext<br>(Senden)       Dieser Nachricht ist als<br>Anlage die Schularbeit was bereitigestellt was beit get. 18.197         Nachrichtentext<br>(Senden)       Dieser Nachricht ist als<br>Anlage die Schularbeit was bereitigestellt was beit get. 18.197                                                                                                    |                   |                       |                       | 🖻 🎒 Muster Sepperl               | Es Anlagen:         |         |                                          |  |  |
| Nachrichtentext         Verfassen und<br>anschließend absenden         Verfassen und<br>anschließend absenden         Verfa                                                                                                    | Nachrichtentext         Verfassen und<br>anschließend absenden<br>(senden)                                                                                                    |                   |                       |                       | Aufgaben                         | Alexand             |         | And                                      |  |  |
| Nachrichtentext         Verfassen und<br>anschließend absenden         Nachrichtentext         Verfassen und<br>anschließend absenden         Seiden         Verfassen und<br>anschließend absenden         Seiden         Verfassen und<br>anschließend absenden         Verfassen und<br>anschließend absenden         Verfassen und                                                                                                    | Nachrichtentext         Verfassen und<br>anschließend absenden         Nachrichtentext         Verfassen und<br>anschließend absenden         Seiden         Verfassen und<br>anschließend absenden         Seiden         Verfassen und<br>anschließend absenden         Verfassen und<br>anschließend absenden         Verfassen und<br>anschließenden         Verfassen und<br>sehreft;         Verfassen und<br>sehreft;         Verfassen und<br>sehreft;                                                                                                    |                   |                       |                       | G Gelöschte Objekte              |                     |         |                                          |  |  |
| Schularbeit von Ausder Seppert - Alcrosoft Internet Explorer bereitgestellt von Rolf gut (HLUV)       Ifden Se her um deret         Antiogen Web Pape Dialog       Ifden Se her um deret         Weblen Sie eine Datei zur Ardügen ausz       Dieser Nachricht ist als         Anlage       Dieser Nachricht ist als         Anlage       Dieser Nachricht ist als         Anlage       Schularbeits-         Anlage       Schularbeits-         Anlage       Schularbeits-         Anlage       Schularbeits-         Anlage       Schularbeits-         Anlage       Schularbeits-         Anlage       Schularbeit von Muster Seppert - Microsoft Internet Explorer bereitigestellt v         Ansechnichtentext       Anlage         Verfassen und       absenden         Seinder is schularbeit von Muster Seppert - Microsoft Internet Explorer bereitigestellt v         Ansechnichtentext       Anial         Verfassen und       Schularbeit von Muster Seppert - Microsoft Internet Explorer bereitigestellt v         Anial       It is is is is is is is         Betreff:       Schularbeit von Muster Seppert - Microsoft Internet Explorer bereitigestellt v         Anial       It is is is is is         Sehr geehrte Frau Professoft       In der Anlage meine Schularbeit         Muster Seppert, Klasse 1x                                                                                                    | Schularbeit von Autore Suppri – Mich Pep Dialog       Itter         Weten Sie den Date zum Antigen aus:       Underheit von Autore Sie den Date zum Antigen aus:         Weten Sie den Date zum Antigen aus:       Dieser Nachricht ist als Anlage die Schularbeits- datendatei anzuhängen.         Schritte Durchsuchen -> Anfügen -> Schließen       Schularbeit von Muster Seperi - Microelt -> Anfügen -> Schließen         Nachrichtentext       Verfassen und anschließen dabsenden (Senden)       Schularbeit von Muster Seperi - Microelt -> Anfügen::::::::::::::::::::::::::::::::::::                                                                                                    | <b>P</b>          |                       |                       | 📇 Gesendete Objekte              |                     |         |                                          |  |  |
| Seeden       Image: Image: Image                                         | Nachrichtentext         Verfisießen absenden         Schularbeit von Muster Seperi         Anlagen:         Schularbeit von Muster Seperi         Nachrichtentext         Verfisießen absenden         Schularbeit von Muster Seperi         Nachrichtentext         Verfisießen absenden         Schularbeit von Muster Seperi         Mittelle Dates zum Anfligen auss:         Dieser Nachricht ist als         Anlage die Schularbeits-         Anfligen -> Schließen         Schularbeit von Muster Seperi         Schularbeit von Muster Seperi         Mittelle Dates and Anfligen auss:         Schularbeit von Muster Seperi         Mittelle Dates and Anfligen auss:         Schularbeit von Muster Seperi         Muster Seperi         Mittelle Dates and Anfligen auss:         Schularbeit von Muster Seperi         Muster Seperi         Muster Seperi         Muster Seperi         Muster Seperi         Nates Seperi                                                                                                    | A Schularbeit vor | Muster Senourl - M    | icmenft               | nternet Explorer bereiteeste     | ilt von Reifigut Hi | UW      |                                          |  |  |
| Nachrichtentext         wirdsen absenden         Schularbeit von Muster Sepperl         Michaele absenden         Schularbeit von Muster Sepperl         Michaele absenden         Schularbeit von Muster Sepperl         Michaele absenden         Schularbeit von Muster Sepperl         Michaele absenden         Schularbeit von Muster Sepperl         Michaele absenden         Schularbeit von Muster Sepperl         Michaele absenden         Schularbeit von Muster Sepperl         Michaele absenden         Sehrer Berteff:         Schularbeit von Muster Sepperl         Michaele absenden         Sehr geehrte Frau Professor         In der Anlage meine Schularbeit         Muster Sepperl, Klasse 1x         Ig                                                                                                    | Nachrichtentext         verfassen und<br>anschließend absenden<br>(Senden)         Nachrichtentext         verfassen und<br>anschließend i berefer         Schularbeit von Muster Seppert - Microsoft Internet Explorer bereitgestellt von<br>Artigen:         etc         Schularbeit von Muster Seppert         Artigen im Generation         etc         Schularbeit von Muster Seppert         Microsoft         im de etc         Schularbeit von Muster Seppert         Microsoft         im de etc         Schularbeit von Muster Seppert         Microsoft         im de etc         Schularbeit von Muster Seppert         Muster Seppert         Artigen:         schularbeit von Muster Seppert         Muster Seppert         Muster Seppert         In der Anlage meine Schularbeit         Muster Seppert         In der Anlage meine Schularbeit         Muster Seppert         In der Anlage meine Schularbeit                                                                                                    | Clauder II (A)    | 3 49 0 Q. 9 1         | 21.04                 | nan fil tilfa                    | w wither Bartine    |         |                                          |  |  |
| An                                                                                                    | An                                                                                                    | Senden 20 Ca      | Anlagen Web Pa        | ce Dialo              | oen) 37/ Hite                    |                     |         | Picken Cie bies um discos                |  |  |
| Nachrichtentext         Nachrichtentext         Verfassen und<br>anschließend         anschließend         Betreff:         Schularbeit doc(196b)         Nachrichtentext         Verfassen und<br>anschließend         anschließend         Betreff:         Schularbeit doc(196b)         Nuchrichtentext         verfassen und<br>anschließend         anschließend         Betreff:         Schularbeit doc(196b)         Nermal         Artigen:         Sehr geehrte Frau Professori         In der Anlage meine Schularbeit<br>Muster Seppert, Klasse 1x         Ig                                                                                                    | Nachrichtentext         verfassen und<br>anschließend absenden<br>(Senden)         Machrichtentext         verfassen und<br>anschließend absenden         Betreff:         Schularbeit von Muster Sepperl         Markas         Betreff:         Schularbeit von Muster Sepperl         Markas         Betreff:         Schularbeit von Muster Sepperl         Markas         Betreff:         Schularbeit von Muster Sepperl         Markas         Betreff:         Schularbeit von Muster Sepperl         Markas         Betreff:         Schularbeit von Muster Sepperl         Markas         Betreff:         Schularbeit von Muster Sepperl         Muster Sepperl         Nachrieben Erau Professorl         In der Anlage meine Schularbeit<br>Muster Sepperl, Klasse 1x         Ig<br>Sepperl                                                                                                    | <u>An</u>         |                       | Ge e la co            |                                  |                     |         | zu verwenden.                            |  |  |
| Nachrichtentext         Verfassen und<br>anschließend absenden<br>(Senden)         Betreff:         Schularbeit von Muster Sepperl<br>Artiagen:         Schularbeit von Muster Sepperl<br>Artiagen:         Schularbeit von Muster Sepperl<br>Artiagen:         Schularbeit von Muster Sepperl<br>Artiagen:         Schularbeit von Muster Sepperl<br>Artiagen:         Schularbeit von Muster Sepperl<br>Artiagen:         Schularbeit von Muster Sepperl<br>Artiagen:         Schularbeit von Muster Sepperl<br>Artiagen:         Schularbeit von Muster Sepperl<br>Artiagen:         Schularbeit von Muster Sepperl<br>Artiagen:         Schularbeit von Muster Sepperl<br>Artiagen:         Schularbeit von Muster Sepperl<br>Artiagen:         Schularbeit von Muster Sepperl<br>Artiagen:         Schularbeit von Muster Sepperl<br>Artiagen:         Schularbeit von Muster Sepperl         Muster Sepperl, Klasse 1x         Ig                                                                                                    | Nachrichtentext         verfassen und<br>anschließend absenden<br>(Senden)         Betreff:         Schularbeit doc(196E)         Nachrichtentext         verfassen und<br>anschließend absenden         Sehr geehrte Frau Professori<br>(Senden)                                                                                                    | t)                |                       |                       |                                  | 🚱 Hilfe             | _       | Serve Gradina Constra                    |  |  |
| Betreff:       Fugens Ste die Dateizur Liste hinzu.       Arfügen       Dieser Nachricht ist als Anlage die Schularbeits- datendatei anzuhängen.         Schularbeit.de:       Betreff:       Schularbeit.de:       Schularbeit.de:         Schularbeit.de:       Betreff:       Schularbeit.de:       Schularbeit.de:         Nachrichtentext       Verfassen und anschließend absenden (Senden)       Schularbeit.doc(19KB)       Normal       Anlal       Dieser Nachricht ist als Anlage meine Schularbeit         Nachrichtentext       Verfassen und anschließend absenden (Senden)       Schularbeit.doc(19KB)       Normal       Anlal       Dieser Kularbeit         Nachrichtentext       Verfassen und anschließend absenden (Senden)       Schularbeit.doc(19KB)       Normal       Anlal       Dieser Kularbeit         Muster Seppert       Muster Seppert       Kularbeit       Muster Seppert       Muster Seppert         In der Anlage meine Schularbeit       Muster Seppert, Klasse 1x       Ig       Ig                                                                                                    | Beererii       Forest Stelde Date and Liste Nature         Arlage       Dieser         Nachrichtentext       Schularbeit von Muster Seppert         Verfagen:       Schularbeit doc(19KD)         Nachrichtentext       Schularbeit von Muster Seppert         Verfagen:       Schularbeit doc(19KD)         Nachrichtentext       Schularbeit von Muster Seppert         Verfagen:       Schularbeit doc(19KD)         Nachrichtentext       Schularbeit von Muster Seppert         Verfagen:       Schularbeit doc(19KD)         Nachrichtentext       Schularbeit von Muster Seppert         Verfagen:       Schularbeit doc(19KD)         Namel       In der Anlage meine Schularbeit         Muster Seppert       Klasse 1x         Ig       Seppert                                                                                                    | * <u></u>         | Wählen Sie eine Date  | ei zum An             | igen aus.:                       |                     | -       |                                          |  |  |
| Betroffi       Fugers Site die Dateisruhe Intzu.       Arfüger         Nachrichtentext       Extende Dateisruhe Explorer bereitgestellt vor         Schießen       Schularbeit von Muster Sepperl         Machrichtentext       Schularbeit von Muster Sepperl         Arfügen:       Schularbeit von Muster Sepperl         Arfügen:       Schularbeit von Muster Sepperl         Machrichtentext       Schularbeit von Muster Sepperl         Maria       10 Image         Schularbeit von Muster Sepperl         Arfügen:       Schularbeit von Muster Sepperl         Arfügen:       Schularbeit von Muster Sepperl         Maria       10 Image         Betroffi       Schularbeit von Muster Sepperl         Arfügen:       Schularbeit von Muster Sepperl         Muster Sepperl, Masse 1x       Ig                                                                                                    | Nachrichtentext         Verfassen und<br>anschließend absenden<br>(Senden)         Nachrichtentext         Verfassen und<br>anschließend absenden         Schularbeit doc/19KB)         Normal V Artial         Normal V Artial         Image nie Schularbeit         Muster Seppert         Kielen         Image nie Schularbeit         Muster Seppert         Image nie Schularbeit         Muster Seppert         Kielen         Image nie Schularbeit         Muster Seppert         Image nie Schularbeit         Muster Seppert         Kielen         Image nie Schularbeit         Muster Seppert         Kielen         Image neine Schularbeit         Muster Seppert         Kielen         Image neine Schularbeit         Muster Seppert         Kielen         Image neine Schularbeit         Muster Seppert         Kielen         Seppert                                                                                                    | Bcc               |                       |                       |                                  | Durchsuchen         | _       |                                          |  |  |
| Artigen:       Artigen:       Dieser Nachricht ist als Anlage die Schularbeits-<br>datendatei anzuhängen.         Schularbeit.doc       Schularbeit.oc       Schularbeit         Schularbeit.doc       Schularbeit.set       Schularbeit         Nachrichtentext       Verfassen und anschließen absenden (Senden)       Schularbeit.doc/19KB)         Nermal       Artial       IO < F K U = = = ::                                                                                                    | Internet       Internet       Dieser       Nachrichtentext         Verfassen und anschließend absenden (Senden)       Schularbeit von Muster Sepperl       Mitter Sepperl         Artial       Internet       Schularbeit von Muster Sepperl         Artial       Internet       FKUESE         Sepperl       Nuster Sepperl         Nuster Sepperl       Mitter Sepperl         Anlage meine Schularbeit       Muster Sepperl         Nuster Sepperl       Muster Sepperl                                                                                                    | Betreff:          | Fugen Sie die Datei z | ur Liste h            | 170.                             | -                   | -       |                                          |  |  |
| Nachrichtentext         Verfassen und         anschließend absenden         (Senden)         Anlage die Schularbeit von Muster Sepperl         Anlage die Schularbeit von Muster Sepperl         Anfügen -> Schließen                                                                                                    | Nachrichtentext       Onstallingen       Schellen         Verfassen und       anschließend       absenden         Schellen       Schellen       Schellen         Verfassen und       anschließend       absenden         Betreffi       Schularbeit von Muster Sepperl       Microsoft Internet Explorer bereitgestellt von Muster Sepperl         Manage       Schularbeit von Muster Sepperl       Microsoft Internet Explorer bereitgestellt von Muster Sepperl         Manage       Schularbeit von Muster Sepperl       Microsoft Internet Explorer bereitgestellt von Muster Sepperl         Manage       Schularbeit von Muster Sepperl       Microsoft Internet Explorer bereitgestellt von Muster Sepperl         Microsoft       Microsoft Internet Explorer bereitgestellt von Muster Sepperl       Microsoft Internet Explorer bereitgestellt von Muster Sepperl         Muster Sepperl       Microsoft Internet Explorer bereitgestellt von Muster Sepperl       Microsoft Internet Explorer bereitgestellt von Muster Sepperl         Muster Sepperl       Microsoft Internet Explorer bereitgestellt von Muster Sepperl       Microsoft Internet Explorer bereitgestellt von Muster Sepperl         Muster Sepperl       Microsoft Internet Explorer bereitgestellt von Muster Sepperl       Microsoft Internet Explorer bereitgestellt von Muster Sepperl         Muster Sepperl       Microsoft Internet Explorer bereitgestellt       Microsoft Internet Explorer         In der                                                                                                    | Anlagen:          |                       |                       |                                  | Anfügen             |         | Dieser Nachricht ist als                 |  |  |
| Nachrichtentext         verfassen und         anschließend         absenden         Betreff:         Schularbeit von Muster Sepperl         Anlage die Schularbeit von         Schularbeit von Muster Sepperl         Mit Berne         Betreff:         Schularbeit von Muster Sepperl         Nachrichtentext         verfassen und         anschließend         absenden         Schularbeit von Muster Sepperl         Mit Berne         Betreff:         Schularbeit von Muster Sepperl         Anlage meine Schularbeit un         Muster Sepperl         In der Anlage meine Schularbeit         Muster Sepperl, Klasse 1x         Ig                                                                                                    | Nachrichtentext       Verlagen des Schlußreit von Muster Sepperl - Microsoft Internet Explorer bereitgestellt von Muster Sepperl - Microsoft Internet Explorer bereitgestellt von Muster Sepperl - Microsoft Internet                                           | Normal            |                       |                       |                                  |                     | 1 1     | Anlage die Schulenheite                  |  |  |
| Nachrichtentext       Schularbeit von Muster Sepperl - Microsoft Internet Explorer bereitgestellt vi<br>Senden)         Nachrichtentext       Schularbeit von Muster Sepperl - Microsoft Internet Explorer bereitgestellt vi<br>Senden)         An       Led. Markus         ett       Schularbeit von Muster Sepperl         Markus       Microsoft Internet Explorer bereitgestellt vi<br>Senden)         An       Led. Markus         ett       Schularbeit von Muster Sepperl         Anlagen:       Schularbeit von Muster Sepperl         Anlagen:       Schularbeit doc(1985)         Normal       A rial         In der Anlage meine Schularbeit         Muster Sepperl, Klasse 1x       Ig                                                                                                    | Nachrichtentext       Verteinn 200 (ausselse Statement)         Verfassen und       Schularbeit von Muster Sepperl - Microsoft Internet Explorer bereitgestellt von Muster Sepperl - Microsoft Internet Explorer bereitgestellt von Muster Sepperl                                                                              |                   | Aktuelle Dateianlage  | 10                    |                                  | Ettlemen            |         | Anage die Schularbeits-                  |  |  |
| Schridte Durchsuchen -><br>Anfügen -> Schließen         Nachrichtentext<br>verfassen und<br>anschließend absenden<br>(Senden)         Betreff:         Schularbeit von Muster Sepperl<br>Aniagen::         Schularbeit doc(19KB)         Normal         Aniage meine Schularbeit<br>Muster Sepperl, Klasse 1x         Ig                                                                                                    | Nachrichtentext       Control of the second of the second of                                          |                   |                       |                       |                                  |                     |         | datendatei anzuhangen.                   |  |  |
| Schritte Durchsuchen -><br>Anfügen -> Schließen         Nachrichtentext<br>verfassen und<br>anschließend absenden<br>(Senden)         Betreff:         Schularbeit von Muster Sepperl         Anlagen:         Schularbeit doc(19/E)         Normal         Arial         In der Anlage meine Schularbeit         Muster Sepperl, Klasse 1x         Ig                                                                                                    | Nachrichtentext       Poeteine Prof. (2. whether 5 the Auroch)         Verfassen und<br>anschließend absenden<br>(Senden)       Poeteine Prof. (2. whether 5 the Auroch)         Betreff:       Schularbeit von Muster Seppert         Anlage meine Schularbeit doc(19KB)       Normal         Nachrichtentext       Anlag         Betreff:       Schularbeit doc(19KB)         Normal       Anlag         Betreff:       Schularbeit doc(19KB)         Normal       Anlag         In der Anlage meine Schularbeit         Muster Seppert, Klasse 1x         Ig         Seppert                                                                                                    | H 4               |                       |                       |                                  |                     |         |                                          |  |  |
| Schießen         Anfügen -> Schließen         Anfügen -> Schließen         Anfügen -> Schließen         Schularbeit von Muster Seppert - Microsoft Internet Explorer bereitgestellt von Senden III IIII IIIIIIIIIIIIIIIIIIIIIIIII                                                                                                    | Nachrichtentext       Postolon 200, (1) unstar Sepperl. Microsoft Internet Explorer bereitgestellt vi<br>Senden 2 Schularbeit von Muster Sepperl. Microsoft Internet Explorer bereitgestellt vi<br>Senden 2 Schularbeit von Muster Sepperl         Nachrichtentext       Piet Schularbeit von Muster Sepperl. Microsoft Internet Explorer bereitgestellt vi<br>Senden 2 Schularbeit von Muster Sepperl         Piet Schularbeit von Muster Sepperl       Piet Schularbeit von Muster Sepperl         Piet Schularbeit von Muster Sepperl       Piet Schularbeit von Muster Sepperl         Piet Schularbeit von Muster Sepperl       Piet Schularbeit von Muster Sepperl         Piet Schularbeit von Muster Sepperl       Piet Schularbeit von Muster Sepperl         Piet Schularbeit von Muster Sepperl       Piet Schularbeit von Muster Sepperl         Piet Schularbeit von Muster Sepperl       Piet Schularbeit von Muster Sepperl         Normal Arial Dio A F K D F F K D F F K D F F K D F F K D F F F Piet F F F Piet F F Piet F F Piet F F Piet F F Piet F F Piet F F Piet F F Piet F F Piet F F Piet F F Piet F F Piet F F Piet F F Piet F F Piet F F Piet F F Piet F F Piet F F Piet F F Piet F F Piet F F Piet F F Piet F F Piet F F Piet F F Piet F F Piet F F Piet F F Piet F F Piet F F Piet F Piet F Piet F Piet F Piet F Piet F Piet F F Piet F Piet F                                                                                                    |                   |                       |                       |                                  |                     |         | Schritte Durchsuchen ->                  |  |  |
| Schularbeit von Muster Seppert - Microsoft Internet Explorer bereitgestellt von Muster Seppert - Microsoft Internet Explorer bereitgestellt von Senden absenden (Senden)         Nachrichtentext         verfassen und anschließend absenden (Senden)         Betreffi         Schularbeit von Muster Seppert         Microsoft Internet Explorer bereitgestellt von Muster Seppert         An         Ledt, Markus         Betreffi         Schularbeit von Muster Seppert         Ariagen:         Schularbeit doc(19KB)         Normal       Arial         Normal       Arial         Sehr geehrte Frau Professorl         In der Anlage meine Schularbeit         Muster Seppert, Klasse 1x         Ig                                                                                                    | Schleden         Nachrichtentext         verfassen und<br>anschließend absenden<br>(Senden)         Betreff:         Schularbeit von Muster Sepperl         Ariagen:         Schularbeit von Muster Sepperl         Ariagen:         Schularbeit von Muster Sepperl         Ariagen:         Schularbeit von Muster Sepperl         Ariagen:         Schularbeit von Muster Sepperl         In der Anlage meine Schularbeit         Muster Sepperl, Klasse 1x         Ig         Sepperl                                                                                                    |                   |                       |                       |                                  |                     |         | Anfügen -> Schließen                     |  |  |
| Nachrichtentext         verfassen und         anschließend absenden         (Senden)         Eetteff:         Schularbeit von Muster Sepperl         Microsoft Internet Explorer bereitgestellt von Septerleiten von Muster Sepperl         An         Ledl. Markus         Eette         Senden )         An         Ledl. Markus         Eette         Senden )         Senden )         Markus         Eetteff:         Schularbeit von Muster Sepperl         Anlagen:         Sehr geehrte Frau Professorl         In der Anlage meine Schularbeit         Muster Sepperl, Klasse 1x         Ig                                                                                                    | Nachrichtentext         verfassen und<br>anschließend absenden<br>(Senden)         Betreff:         Schularbeit von Muster Sepperl         An         Ledl, Markus         ekt         Senden         Betreff:         Schularbeit von Muster Sepperl         An         Ledl, Markus         ekt         Senden         Betreff:         Schularbeit von Muster Sepperl         Anlagen:         Schularbeit doc(19KB)         Normal         Arial         In der Anlage meine Schularbeit         Muster Sepperl, Klasse 1x         Ig         Sepperl                                                                                                    |                   |                       |                       |                                  | Schließen           |         |                                          |  |  |
| Nachrichtentext         verfassen und         anschließend absenden         (Senden)         Betreff:         Schularbeit von Muster Sepperl         Mitrosoft Internet Explorer bereitgestellt von         Senden (Senden)         Betreff:         Schularbeit von Muster Sepperl         Anlagen:         Schularbeit von Muster Sepperl         Anlagen:         Schularbeit von Muster Sepperl         Anlagen:         Schularbeit von Muster Sepperl         Anlagen:         Schularbeit von Muster Sepperl         Anlagen:         Schularbeit von Muster Sepperl         In der Anlage meine Schularbeit         Muster Sepperl, Klasse 1x         Ig                                                                                                    | Nachrichtentext         verfassen und         anschließend absenden         (Senden)         Senden         Schularbeit von Muster Sepperl         Markus         ekt         Senden         Senden         Setrificion         Normal         Arial         In         Muster         Sepperl         In         In         In         In         In         In         In         In         In         In         Sepperl                                                                                                    |                   |                       |                       |                                  | 80                  | 001 1   | 2                                        |  |  |
| Nachrichtentext         verfassen und         anschließend absenden         (Senden)         Edt. Markus         Betreff:         Schularbeit von Muster Sepperl         Anlagen:         Sehr geehrte Frau Professorl         In der Anlage meine Schularbeit         Muster Sepperl, Klasse 1x         Ig                                                                                                    | Nachrichtentext         verfassen und         anschließend absenden         (Senden)         Detreff:         Schularbeit von Muster Sepperl         Anial         Detreff:         Schularbeit doc(19KB)         Normal         Arial         In der Anlage meine Schularbeit         Muster Sepperl, Klasse 1x         Ig         Sepperl                                                                                                    |                   |                       | Acr                   | Doctoingong (-                   | interfler T Hiff As | ateka . |                                          |  |  |
| Nachrichtentext   verfassen und   anschließend absenden   (Senden)     Betreff:   Schularbeit von Muster Sepper!     Anlagen:   Schularbeit.doc(19KB)   Normal Arial 10 AFKUES = = = = = = = = = = = = = = = = = = =                                                                                                    | Nachrichtentext   verfassen und   anschließend absenden   (Senden)     Betreff:   Schularbeit von Muster Sepperl     Arlagen:   Sehr geehrte Frau Professorl   In der Anlage meine Schularbeit   Muster Sepperl, Klasse 1x   Ig   Sepperl                                                                                                    |                   |                       | <b>n</b> <sup>2</sup> | Schularbeit von Muste            | r Seppert - Mic     | rosol   | t Internet Explorer bereitgestellt vi    |  |  |
| Nachrichtentext         verfassen und         anschließend absenden         (Senden)         Betreff:         Schularbeit von Muster Sepperl         Anlagen:         schularbeit.doc(19KB)         Normal       A Arial         Vor A       F K U B B B E IE         Sehr geehrte Frau Professorl         In der Anlage meine Schularbeit         Muster Sepperl, Klasse 1x         Ig                                                                                                    | Nachrichtentext   verfassen und   anschließend absenden   (Senden)     Betreff:   Schularbeit von Muster Sepperl     Arial     Normal   Arial   In der Anlage meine Schularbeit   Muster Sepperl, Klasse 1x   Ig   Sepperl                                                                                                    |                   |                       | - B                   | ienden 🖌 🛃 💩 🦃                   | 0 8/ 1 3            | D of    | tionen 🥨 Hife                            |  |  |
| Nachrichtentext   verfassen und   anschließend absenden   (Senden)   Betreff:   Schularbeit von Muster Sepperl   Anlagen:   schularbeit.doc(19KB)   Normal   A Arial   10   E K U E E E E E   Sehr geehrte Frau Professorl   In der Anlage meine Schularbeit   Muster Sepperl, Klasse 1x   Ig                                                                                                    | Nachrichtentext   verfassen und   anschließend absenden   (Senden)     Betreff:   Schularbeit von Muster Sepperl     Arlagen:   schularbeit.doc(19KB)   Normal   Normal     Arlad     10   E K U B B B B E        Sehr geehrte Frau Professorl   In der Anlage meine Schularbeit   Muster Sepperl, Klasse 1x   Ig                                                                                                    |                   |                       | -                     |                                  |                     |         |                                          |  |  |
| Nachrichtentext   verfassen und   anschließend absenden   (Senden)     Betreff:   Schularbeit von Muster Sepperl     Anlagen:   schularbeit.doc(19KB)     Normal   Arial   10   E   Sehr geehrte Frau Professorl   In der Anlage meine Schularbeit   Muster Sepperl, Klasse 1x   Ig                                                                                                    | Nachrichtentext   verfassen und   anschließend absenden   (Senden)     Betreff:   Schularbeit von Muster Sepperl     Anlagen:   schularbeit.doc(19KB)     Normal   A Arial   10   E K U E E E E E E   Sehr geehrte Frau Professorl    In der Anlage meine Schularbeit   Muster Sepperl, Klasse 1x   Ig   Sepperl                                                                                                    |                   |                       | 6                     | An Ledl, Marku                   | 5                   |         |                                          |  |  |
| Nachrichtentext   verfassen und   anschließend absenden   (Senden)     Betreff:   Schularbeit von Muster Sepperl     Arlagen:   Schularbeit.doc(19KB)     Normal   A Arial   10   E K U E E E E E   Sehr geehrte Frau Professorl    In der Anlage meine Schularbeit   Muster Sepperl, Klasse 1x   Ig                                                                                                    | Nachrichtentext       verfassen und         anschließend absenden       Betreff:         Schularbeit von Muster Sepperl         Arlagen:       schularbeit.doc(19KB)         Normal       A Arial       10 ✓ ▲ F K 및 E E E E E         Sehr geehrte Frau Professorl       In der Anlage meine Schularbeit …         Muster Sepperl, Klasse 1x       Ig         Sepperl       Sepperl                                                                                                    |                   |                       | iekt                  |                                  | 999<br>9            |         |                                          |  |  |
| verfassen und<br>anschließend absenden<br>(Senden)<br>Anlagen: ] <u>schularbeit.doc(19KB)</u><br>Normal A Arial 10 A F K U B B B E E<br>Sehr geehrte Frau Professor!<br>In der Anlage meine Schularbeit<br>Muster Sepperl, Klasse 1x<br>Ig                                                                                                    | verfassen und<br>anschließend absenden<br>(Senden)<br>Arlagen: schularbeit von Muster Sepperl<br>Arlagen: schularbeit doc(19KB)<br>Normal A Arlal 10 A F K U E E E E E E<br>Sehr geehrte Frau Professorl<br>In der Anlage meine Schularbeit<br>Muster Sepperl, Klasse 1x<br>Ig<br>Sepperl                                                                                                    | Nachrichten       | text                  | piek [                | Com                              |                     |         |                                          |  |  |
| anschließend absenden<br>(Senden)<br>Anlagen: □ schularbeit von Muster Sepper!<br>Anlagen: □ schularbeit.doc(19KB)<br>Normal ♥ A Arial ♥ 10 ♥ ▲ F K 및 ■ ■ ■ = =<br>Sehr geehrte Frau Professor!<br>In der Anlage meine Schularbeit<br>Muster Sepper!, Klasse 1x<br>Ig                                                                                                    | anschließend absenden<br>(Senden)<br>Arlagen: <u>schularbeit.doc(19KB)</u><br>Normal A Arlal <u>10 A F K U B B B B E E E</u><br>Sehr geehrte Frau Professorl<br>In der Anlage meine Schularbeit<br>Muster Sepperl, Klasse 1x<br>Ig<br>Sepperl                                                                                                    | verfassen und     | 1 [                   |                       | 30-11                            |                     |         |                                          |  |  |
| (Senden) Betreff: Schularbeit von Muster Sepperl Anlagen: □ schularbeit.doc(19KB) Normal ♥ A Arial ♥ 10 ♥ ▲ F K 및 ■ ■ ■ Ⅲ Sehr geehrte Frau Professorl In der Anlage meine Schularbeit Muster Sepperl, Klasse 1x Ig                                                                                                    | (Senden)<br>Anlagen: ☐ schularbeit.doc(19KB)<br>Normal ▲ Arial ▲ 10 ▲ F K 및 E E E E<br>Sehr geehrte Frau Professor!<br>In der Anlage meine Schularbeit<br>Muster Sepper!, Klasse 1x<br>Ig<br>Sepper!                                                                                                    | anschließend      | absenden              | 6                     | BCC                              |                     |         |                                          |  |  |
| Anlagen: □ <u>schularbeit.doc(19KB)</u> Normal ▲ Arial ▲ 10 ▲ F K 및 E E E E E Sehr geehrte Frau Professorl In der Anlage meine Schularbeit Muster Sepperl, Klasse 1x Ig                                                                                                    | Anlagen: schularbeit.doc(19KB)<br>Normal A Arial II A F K U = = = :=<br>Sehr geehrte Frau Professor!<br>In der Anlage meine Schularbeit<br>Muster Sepperl, Klasse 1x<br>Ig<br>Sepperl                                                                                                    | (Senden)          |                       |                       | Betreff: Schularbeit             | von Muster Seppe    | rl      |                                          |  |  |
| Normal ♥ A Arial ♥ 10 ♥ ▲ F K 및 ■ ■ ■ Ⅲ<br>Sehr geehrte Frau Professori<br>In der Anlage meine Schularbeit<br>Muster Sepperi, Klasse 1x<br>Ig                                                                                                    | Normal ♥ A Arial ♥ 10 ♥ ▲ F K U ■ ■ ■ Ⅲ<br>Sehr geehrte Frau Professorl<br>In der Anlage meine Schularbeit<br>Muster Sepperl, Klasse 1x<br>Ig<br>Sepperl                                                                                                    |                   |                       | 1                     | Anlagen: Dischularh              | eit.doc(19KB)       |         |                                          |  |  |
| Normal                                                                                                    | Normal ♥ A Arial ♥ 10 ♥ A F K U ■ ■ ■ = =<br>Sehr geehrte Frau Professorl<br>In der Anlage meine Schularbeit<br>Muster Sepperl, Klasse 1x<br>Ig<br>Sepperl                                                                                                    |                   |                       | 1                     |                                  | CRIMINAL LINEY      |         | NAME OF AN ADDRESS OF ADDRESS OF         |  |  |
| Sehr geehrte Frau Professori<br>In der Anlage meine Schularbeit<br>Muster Sepperi, Klasse 1x<br>Ig                                                                                                    | Sehr geehrte Frau Professorl<br>In der Anlage meine Schularbeit<br>Muster Sepperl, Klasse 1x<br>Ig<br>Sepperl                                                                                                    |                   |                       |                       | ormal 🛛 🖌 Arial                  | ×                   | 10 ~    | A F K U = = = =                          |  |  |
| Sehr geehrte Frau Professori<br>In der Anlage meine Schularbeit<br>Muster Sepperi, Klasse 1x                                                                                                    | Sehr geehrte Frau Professori<br>In der Anlage meine Schularbeit<br>Muster Sepperl, Klasse 1x<br>Ig<br>Sepperl                                                                                                    |                   |                       | 10                    |                                  |                     |         |                                          |  |  |
| In der Anlage meine Schularbeit<br>Muster Sepperl, Klasse 1x                                                                                                    | In der Anlage meine Schularbeit<br>Muster Sepperl, Klasse 1x<br>Ig<br>Sepperl                                                                                                    |                   |                       |                       | Sehr geehrte Frau Profe          | ssorl               |         |                                          |  |  |
| In der Anlage meine Schularbeit<br>Muster Sepperl, Klasse 1x<br>Ig                                                                                                    | In der Anlage meine Schularbeit<br>Muster Sepperl, Klasse 1x<br>Ig<br>Sepperl                                                                                                    |                   |                       |                       |                                  |                     |         |                                          |  |  |
| Muster Sepperl, Klasse 1x                                                                                                    | Muster Sepperl, Klasse 1x<br>Ig<br>Sepperl                                                                                                    |                   |                       | 1                     | n der Anlage meine Sch           | ularbeit            |         |                                          |  |  |
| Ig                                                                                                    | lg<br>Sepperl                                                                                                    |                   |                       |                       | Muster Second Marca 1            |                     |         |                                          |  |  |
| Ig                                                                                                    | lg<br>Sepperi                                                                                                    |                   |                       | 1                     | nuster Sepperl, Klasse           | 1x                  |         |                                          |  |  |
| 19                                                                                                    | Seppert                                                                                                    |                   |                       | 1                     | 1                                |                     |         |                                          |  |  |
| Sepperi                                                                                                    |                                                                                                    |                   |                       |                       | Sepperl                          |                     |         |                                          |  |  |
|                                                                                                    |                                                                                                    |                   |                       |                       |                                  |                     |         |                                          |  |  |

Fazit ...

Solltest du einen Ordner unter S: als Lehrperson benötigen, oder Fragen haben, so wende dich bitte einfach an mich!